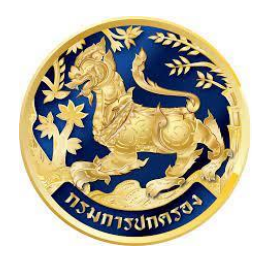

สำนักการสอบสวนและนิติการ Investigation and Legal Affairs Bureau กรมการปกครอง

คู่มือการลงทะเบียนและเข้าสู่ระบบ

## คู่มือการลงทะเบียนและเข้าสู่ระบบ

๑. เข้าที่ link <u>https://citizenservice.dopa.go.th</u> โดยการเข้าสู่ระบบนั้นสามารถทำได้ ๒ วิธี

- เข้าสู่ระบบด้วยบัญชีผู้ใช้งาน
- เข้าสู่ระบบด้วยดิจิตอลไอดี Login by D.DOPA

|       | ระบบกลางกา<br>ผ่านระบบ Onlir    | เรใหับริการภาครัฐ<br>าe กรมการปกครอง |      |
|-------|---------------------------------|--------------------------------------|------|
|       | เลือกวิธี                       | การเข้าสู่ระบบ                       |      |
| 1. 28 | เข้าสู่ระบบด้วยบัณชีผู้ใช้      | เข้าสู่ระบบด้วยดิจิตอลไอดี           |      |
| 10 3  | เลขประจำตัวประชาชน              |                                      | / an |
| 1/ 1  | รหัสเข่าน 🎯                     |                                      |      |
| 1     | เข้าสู่ระบบ ลงทะเบียนใช้งานระบบ | Login by D.DOPA                      |      |

๒. เข้าสู่ระบบด้วยบัญชีผู้ใช้

๒.๑ กรณีที่**มีบัญ<sup>ี</sup>ชีผู้ใช้งานแล้ว** ให้ระบุเลขประจำตัวประชาชนและรหัสผ่าน จากนั้นกดปุ่ม เข้าสู่ระบบ

| ระบบกลางกา<br>ผ่านระบบ Onli     | ารให้บริการภาครัฐ<br>ne กรมการปกครอง |
|---------------------------------|--------------------------------------|
| เลือกวิธิ                       | ร์การเข้าสู่ระบบ                     |
| เข้าสู่ระบบด้วยบัณชีผู้ใช้      | เข้าสู่ระบบด้วยดิจิตอลไอดี           |
| 1-1037-                         |                                      |
| - <del>знай</del> ти<br>        |                                      |
| เข้าสู่ระบบ ลงทะเบียนใช้งานระบบ | Login by D.DOPA                      |
|                                 |                                      |
|                                 |                                      |

## ๒.๒ กรณีที่**ยังไม่มีบัญชีผู้ใช้งาน** ให้เลือกคำว่า ลงทะเบียนใช้งานระบบ

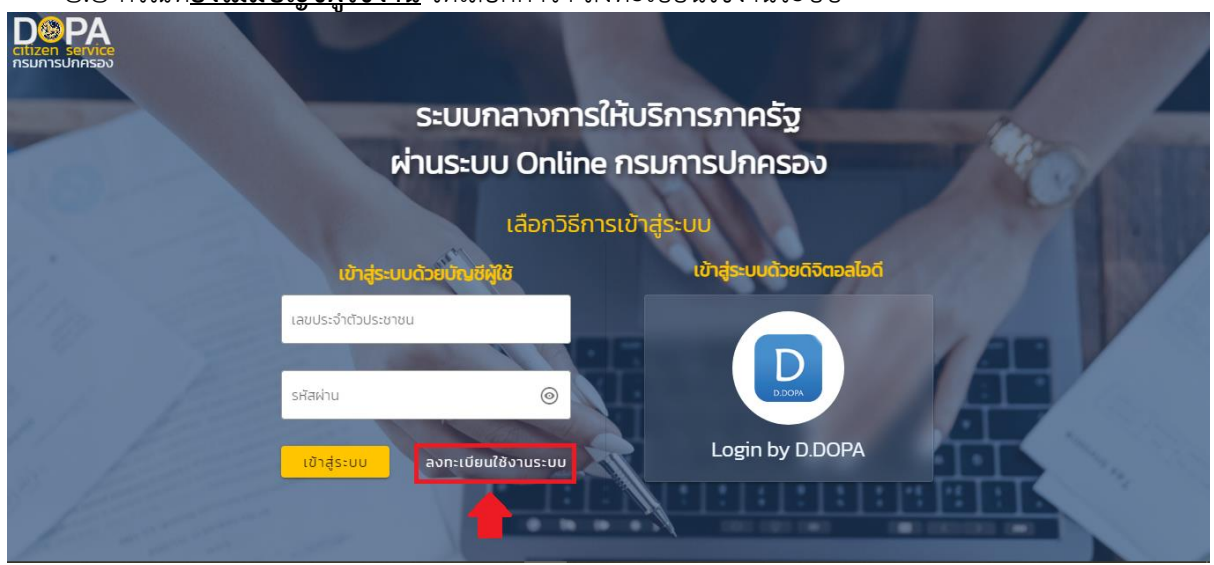

๒.๓ หน้าจอตามภาพด้านล่าง ให้ระบุข้อมูลให้ถูกต้อง (ช่องที่มีเครื่องหมาย \* ต้องทำการระบุ)

|   | ชื่อตัว *                                           | นามสกุล *        | ວັນເດືອບປີ ເຄັດ * "(08/08/2503)                                                                                                   |
|---|-----------------------------------------------------|------------------|----------------------------------------------------------------------------------------------------|
|   | ชื่อตัว                                             | นามสกุล          | υνυνορίες                                                                                                    |
|   | เลขประจำตัวประชาชน *                                | อีเมล            | รหัสผ่าน *                                                                                                    |
|   | 0-0000-00000-00-0                                   | name@example.com | 0                                                                                                    |
|   | เลขรศัสกำกับบัตร                                    | เนอร์โทรศัพท์    | ยืนยันรหัสผ่าน *                                                                                                    |
|   | AA0-0000000-00                                      | XXX-XXX-XXXX     | $\odot$                                                                                                    |
|   | ตัวอย่างเลขรหัสกำกับบัตร<br>                        |                  | ควรมีความยาวอย่างน้อย 8 ตัวอักษรหรือ<br>มากกว่านั้น ประกอบด้วยอักขระดังต่อไปนี้<br>• ต้องประกอบด้วยตัวอักษรตัวพิมพ์เล็ก (a-<br>z) |
|   | JC0-0000000-00                                      |                  | <ul> <li>ต้องประกอบด้วยตัวอักษรตัวพิมพ์ใหญ่ (A-<br/>Z)</li> </ul>                                                                 |
| " | เรอกตัวอักษรและตัวเลขไม่ต้องใส่ชีก เช่น JC000000000 |                  | <ul> <li>ต้องประกอบด้วยตัวเลข (0-9)</li> </ul>                                                                                    |

|                              | ລາກະເມີຍແມ່ນ້ຳໃห້ຮະເ    |                                                                                      |                                                     |
|------------------------------|-------------------------|--------------------------------------------------------------------------------------|-----------------------------------------------------|
|                              |                         | 50                                                                                   |                                                     |
| ชื่อตัว *                    | นามสกุล *               | วันเดือนปี เกิด * =(()%/()                                                           | 0/2505)                                             |
| วันดี                        | มีสุข                   | 02/06/2530                                                                           |                                                     |
| เลขประจำตัวประชาชน *         | อีเมล                   | รหัสผ่าน *                                                                           |                                                     |
| 1-1037-00000-99-9            | name@example.com        |                                                                                      | 0                                                   |
| เลขรหัสกำกับนัตร             | เบอร์โทรศัพท์           | ยืนยับรหัลผ่าน *                                                                     | 1 1 16                                              |
| JC3-1220322-55               | 090-111-2222            |                                                                                      | 0                                                   |
| ตัวอย่างเลขรหัสกำกับบัตร<br> | กรอกเฉพาะตัวเลขเท่านั้น | ควรมีความยาวอย่างน้อย 8<br>มากกว่านั้น ประกอบด้วยอักเ<br>ต้องประกอบด้วยตัวอักเ<br>z) | ตัวอักษรหรือ<br>มระดังต่อไปนี้<br>มรตัวพิมพ์เล็ก (a |
| JC0-000000-00                |                         | <ul> <li>ต้องประกอบด้วยตัวอักเ</li> <li>Z)</li> </ul>                                | ษรตัวพิมพ์ใหญ่ (A-                                  |
|                              |                         | • ต้องประกอบด้วยตัวเลข                                                               | (0-9)                                               |
| -                            | ยืนยัน ย้อน             | กลับ                                                                                 |                                                     |

๒.๕ หน้าจอจะแจ้งว่า ลงทะเบียนใช้งานสำเร็จ ต้องการเข้าสู่ระบบหรือไม่ หากต้องการ ให้กดปุ่ม เข้าสู่ระบบ หากไม่ต้องการ ให้กดปุ่ม ปิด

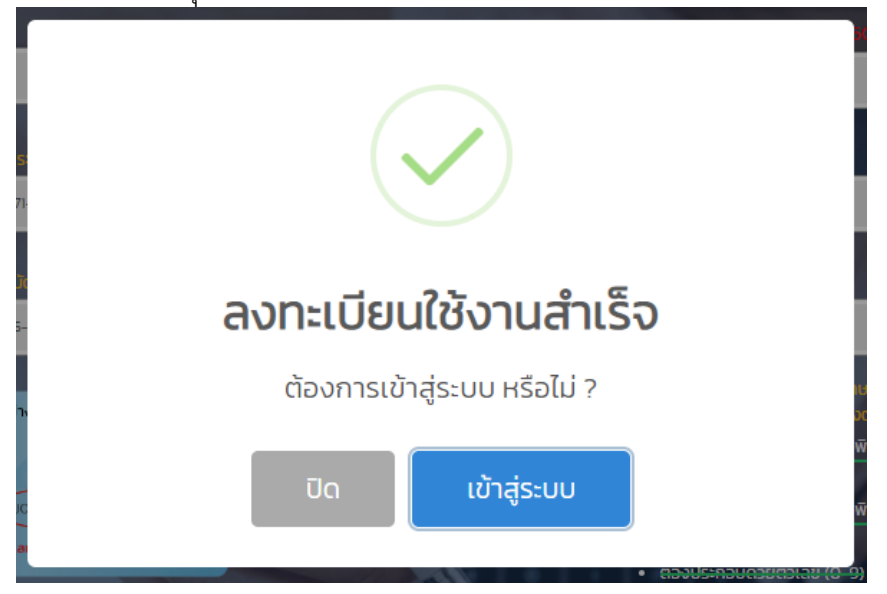

## ๒.๔ เมื่อระบุข้อมูลเรียบร้อยแล้ว กดปุ่ม "ยืนยัน"

๓. เมื่อเข้าสู่ระบบแล้ว ให้เลือกที่หัวข้อ "งานบริการออนไลน์"

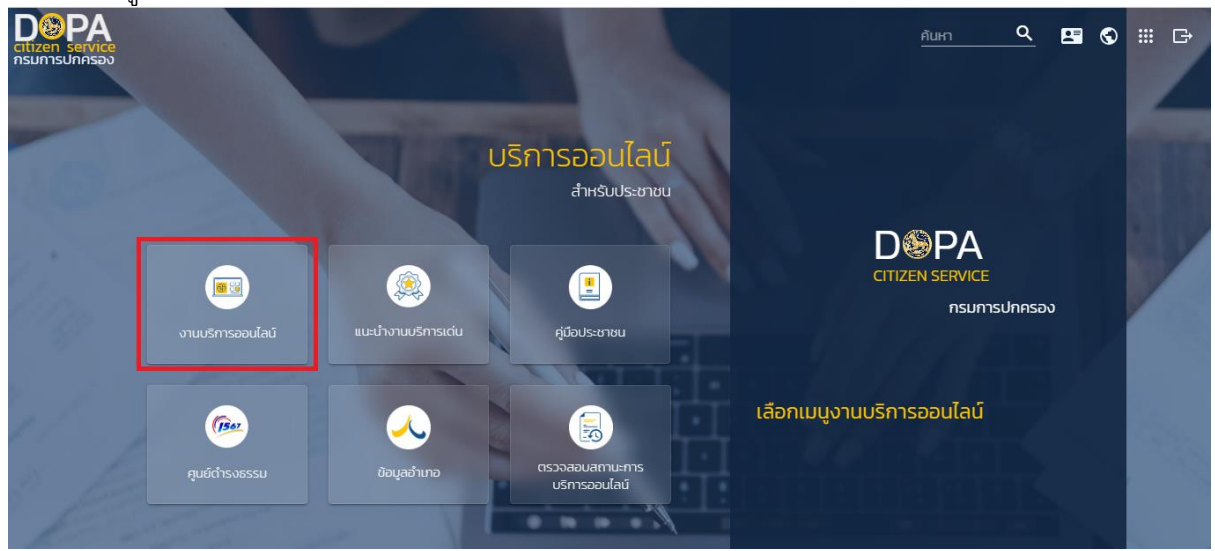

๔. เลือกหัวข้อ "งานขอใบอนุญาต ต่ออายุใบอนุญาต"

| Clizen service<br>nsumsUnasev |                           |                                                         |                            |              | ค้นหา                            | Q 💵 | \$ ₩ | G |
|-------------------------------|---------------------------|---------------------------------------------------------|----------------------------|--------------|----------------------------------|-----|------|---|
|                               | งานบริการออนไลน์          |                                                         | March 1                    |              |                                  |     |      |   |
|                               | งานหนังสือผ่านแดน         | <ul><li>งานขอใบอนุณาต</li><li>ต่ออายุใบอนุณาต</li></ul> | งานบริการด้านทะเบีย        | นราษฎร       | ) ระบบงานอื่น ๆ                  |     |      |   |
|                               | กกฎมอบโรมิธร 🧾            | โรงแร                                                   | u                          | 😥 ລຄາເ       | มที่พักที่ไม่เป็นไรงแรม          | 1   |      |   |
|                               | 🦉 ขายทอดตลาดและค้าของเท่า | Τουδυ                                                   | จำนำ                       | aune a       | าบ                               |     | 1    |   |
|                               | 🤶 ųaūš                    | iheen                                                   | ญาตให้มีการจัดการเรี่ยไร   | دآنەڭ 🥃      | 5                                |     |      |   |
|                               | ตรวงสอบรายการ             | (asso                                                   | สอบข้อมูลโรงแรม/สถานบริการ | sunç<br>Geop | ริการงานขอใบอนุญาต<br>ยุใบอนุญาต |     |      |   |
|                               |                           | Ţ                                                       | ← năŭ                      | : : :        | 1:1:1:1                          | BE  |      |   |